# Uso de ImageJ y R para la digitalización de datos de ubicación de árboles en inventarios forestales

Convertir la ubicación de los árboles de coordenadas en píxeles a coordenadas locales

José Ulises Jiménez S., Xiomara Quintanar y Julissa Guevara

20 de mayo de 2022

## Índice

| Introducción                                                                                           |
|----------------------------------------------------------------------------------------------------|
| Parcelas de muestreo                                                                                   |
| Instalación del programa ImageJ                                                                        |
| Digitalizar los croquis                                                                                |
| Nombre para los archivos y carpetas                                                                    |
| Ejecutando R $\ldots$ $\ldots$ $\ldots$ $\ldots$ $\ldots$ $\ldots$ $\ldots$ $\ldots$ $\ldots$ $\ldots$ |
| Comentarios adicionales                                                                                |
| Ejemplo de códigos                                                                                     |
| Revisar los resultados                                                                                 |
| Ejemplo práctico 1                                                                                     |
| Ejemplo práctico 2                                                                                     |
| Información sobre la sesión                                                                            |
| Referencias                                                                                            |

## Introducción

Este tutorial muestra el uso de código R para leer los mapas de cuadrantes (formularios croquis) en inventarios de árboles. Primero, se presenta la digitalización de píxeles, de una imagen escaneada del croquis dibujado en campo, con el programa ImageJ (Schneider et al., 2012); y segundo, la conversión de los píxeles digitalizados en coordenadas dentro de un cuadrante o lo que se conoce como coordenadas locales. Aquí, se mostrará paso a paso una técnica computacional para obtener los datos de ubicación de los árboles inventariados en cuadrantes de  $20 \text{ m} \times 20 \text{ m}$  utilizando código R<sup>1</sup> (R Core Team, 2021).

Este material educativo se basa en el tutorial Converting ImageJ output to local plot coordinates using R, que pueden encontrar pulsando aquí: enlace (Condit, 2011). Con este manual queremos comunicar y transferir la capacidad adquirida a través de los cursos talleres impartidos por el Dr. Richard Condit. En el 2013, el Dr. Condit lideraba el Centro de Ciencias de los Bosques Tropicales<sup>2</sup> (CTFS, por sus siglas en inglés) y nos invitó a participar de los cursos sobre el uso de R que se impartían en el Centro Tupper del STRI (Smithsonian Tropical Research Institute). También, nos visitó en dos ocasiones en la Universidad Tecnológica de Panamá (UTP) sede Tocumen para mostrarnos el uso de algunas funciones del paquete CTFS R para la estimación de la biomasa sobre el suelo a partir de datos de inventarios forestales.

Aprovechamos para agradecer al Dr. Condit, Rolando Pérez, Salomón Aguilar, Suzanne Lao y a todo el equipo de la CTFS del Instituto Smithsonian de Investigaciones Tropicales. Muchas gracias por mostrarnos

 $<sup>^{1}</sup>$ es un entorno de software libre y lenguaje de programación interpretado, comúnmente utilizado para la computación estadística y gráfica.

<sup>&</sup>lt;sup>2</sup>Actualmente, se conoce como ForestGEO, Observatorio Forestal Mundial de la Tierra. ForestGEO es una red global de sitios de investigación forestal y científicos dedicados al estudio de la función y diversidad de los bosques tropicales y templados.

la metodología y los protocolos de la CTFS para la adquisición de datos en inventarios forestales. Esto nos ayudó en los trabajos que realizábamos sobre la primera parcela permanente de muestreo de una hectárea establecida por el Centro de Investigaciones Hidráulicas e Hidrotécnicas de la Universidad Tecnológica de Panamá, ubicada en Cerro Pelado, Gamboa, Provincia de Colón. Esta experiencia nos permitió aprender sobre la entrada de los datos, la creación de la base de datos y la aplicación de las funciones básicas del paquete CTFS R para los análisis de estimación de la biomasa sobre el suelo y carbono.

El objetivo de este manual es transferir esos conocimientos adquiridos y aportar a la formación de los estudiantes de la carrera de Ingeniería Forestal de la UTP mostrando una técnica para el tratamiento de datos de ubicación de árboles en inventarios forestales. Comencemos.

## Parcelas de muestreo

En el contexto de la estadística, en los estudios vegetacionales la unidad básica de muestreo se asocia comúnmente a un área determinada, por ejemplo: parcelas (rectangulares incluye cuadradas). A veces, la unidad es suficientemente grande para dividirla en cuadrantes y subcuadrantes. Los cuadrantes son la principal unidad organizativa de la parcela. Cada árbol marcado se cartografía en relación con la distancia a las líneas de las columnas y las filas adyacentes en el cuadrante usando el formulario croquis. De un conjunto de unidades de muestreo se puede obtener: la densidad de árboles, el área basal, el número de especies, la biomasa; todas expresadas por unidad de área de la superficie del suelo. Los árboles individuales son las unidades de medición dentro de la parcela y forman el conjunto de observaciones. Generalmente, en los inventarios de árboles se toman las medidas de: diámetro normal, altura total, localización dentro del cuadrante; para cada individuo a partir de un tamaño de diámetro determinado. También, se les identifica taxonómicamente. De esta información se obtienen las características por especie de: abundancia, frecuencia y dominancia. Sobre el tema de diseño de la parcela y el muestreo sugerimos revisar Dallmeier (1992), Klein y Morales (2002), Alder y Synnott (1992), Camacho Calvo (2000) y Condit (2008).

## Instalación del programa ImageJ

Para instalar ImageJ visite la página https://imagej.nih.gov/ij/download.html. Descargue la carpeta .zip para Windows. El programa es portátil y solo tiene que descomprimir la carpeta.

Adicionalmente, se necesita un complemento llamado *pointpicker* que está modificado especialmente para esta tarea. El complemento *pointpicker* modificado, está en archivo comprimido, se descomprime y se copia en la carpeta **plugins** dentro de la carpeta *ImageJ*. Luego se abre a aplicación *ImageJ*, se hace clic en *Help* del menú principal y se hace clic en *Refresh Menus*. El complemento *pointpicker* modificado nos fue proporcionado por el Dr. Condit.

## Digitalizar los croquis

Los formularios (croquis) se escanean como archivos de imagen .jpg. Para comenzar se abre la aplicación ImageJ y se va al menú principal, se hace clic en *File* y clic en *Open* y se escoge para abrir la imagen de donde va a extraer las coordenadas de ubicación de los árboles en píxeles. Se sugieren utilizar nombres para los croquis de las parcelas que denota el número del cuadrante. Los nombres *map\_0001.jpg* y *quadrat\_0001.jpg* son ejemplos que siguen la convención de nomenclatura estándar sobre cómo debe guardarse el archivo de texto para ser utilizado por la función fullplot.imageJ().

Una vez abierta la imagen .jpg en *ImageJ*, hay que seleccionar la opción de menú *PointPicker* de la siguiente manera:

## Plugins → pointpicker → PointPicker

Se hace clic en *Añadir cruces* en el menú de *pointpicker* (la primera opción con una punta de plumilla y el signo más) y con el ratón sobre la imagen se hace clic para añadir puntos a las cuatro esquinas del mapa y también, para añadir puntos sobre el centro mismo de todos los tallos dibujados y etiquetados en el croquis.

## Main tree inventory: quadrat map

| Plot:       | Quadrat: | Start date:      | End date: |   |
|-------------|----------|------------------|-----------|---|
| Field crew: |          |                  |           |   |
| Supervisor: |          | Data Entered by: | Date:     | 2 |

| <del>n</del> al |      | -<br>- |
|-----------------|------|--------|
| - i             |      | -      |
| _               |      | -      |
|                 |      |        |
|                 |      | _      |
|                 | <br> |        |
| -               |      | 1      |
| -0              |      | -      |
| -               |      | -      |
| -               |      | _      |
|                 |      |        |
|                 |      |        |
|                 |      | -      |
|                 |      | 57     |
| -               |      | -      |
| -               |      | -      |
|                 | <br> |        |
|                 |      |        |
|                 |      | -      |
| -               |      | -      |
| -               |      | _      |
| _               |      | -      |
|                 |      |        |

Figura 1. Formulario croquis. Extraído de Condit (2008).

| home Lineurs Liderer Lideurshord Linkurine Litereoursee Litet Llinke                                                                                                    | ×                                                                                                    |
|----------------------------------------------------------------------------------------------------|----------------------------------------------------------------------------------------------------|
| nome ( news ) does   download   plugins   resources   list   links                                                                                                    | 🖉 🖡 Evtraar camatar comprimidar (an zin)                                                                                                    |
| Download                                                                                                    | Extrael carpetas comprimidas (en 2p)                                                                                                    |
| Platform Independent<br>To install ImageI on a computer with Java pre-installed, or to upgrade to the latest full<br>distribution (including macros, plugins and LUTs), download the ZIP archive (6MB)<br>and extract the ImageI directory. Use the Halp>-Update ImageI command to upgrade<br>to newer versions.<br>Mac OS X<br>Download ImageJ bundled with Java 1.8.0_172 (may need to work around Path<br>Randomization). Instructions. With MI (ARM) Macs, download ImageJ bundled | Seleccionar un destino y extraer archivos<br>Los archivos se extraerán a esta carpeta:<br>Callera ganamilo cumenti lo logramis 30 (15) anáng 228<br>Mostrar los archivos extraídos al completar |
| with Zulu OpenJDK 13.0.6.<br>Linux<br>Download ImageJ bundled with Java 1.8.0_172 (S2MB). Instructions.<br>Windows<br>Download ImageJ bundled,with 64-bit Java 1.8.0_172(70MB). Instructions.<br>Documentation<br>Tiago Ferreira's comprehensive Image/ User Guide is available as an SMB PDF<br>document and as a ZIP archive. The online JavaDoc API documentation is also<br>available as a ZIP archive.                                                                            | Extraer                                                                                                    |

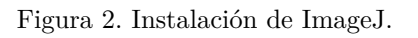

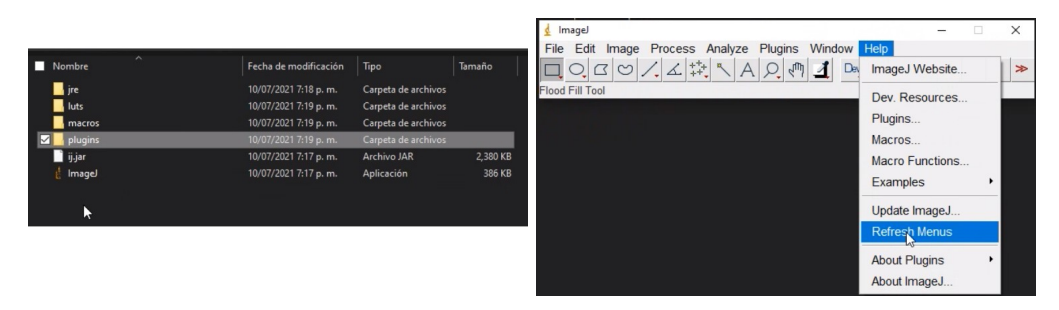

Figura 3. Instalación de pointpicker.

|                                                     |   | Impact                                       |                     |     |            | ~ |
|-----------------------------------------------------|---|----------------------------------------------|---------------------|-----|------------|---|
| 🛓 Imagel —                                          | × | File Edit Image Process Analyze              | Plugins Window Help |     |            | ^ |
| File Edit Image Process Analyze Plugins Window Help |   | DOCO/L + A A                                 | Macros              | •   | r I I      | ≫ |
| New A Q 🖑 🗹 🖿 🖉                                     | ≫ | Scrolling tool (or press space bar and drag) | Shortcuts           | •   |            |   |
| Open Ctrl+O                                         |   |                                              | Utilities           | ,   |            |   |
| Open Next Ctrl+Mayús+O                              |   |                                              | New                 | ,   |            |   |
| Open Samples                                        |   |                                              | Compile and Rup     |     |            |   |
| Open Recent                                         |   |                                              | Comple and Run      |     |            |   |
| Import +                                            |   |                                              | Install Otri+Mayus- | FIM |            |   |
| Show Folder                                         |   |                                              | 3D                  | •   |            |   |
|                                                     |   |                                              | Analyze             | •   |            |   |
| Close Ctrl+W                                        |   |                                              | Examples            | •   |            |   |
| Close All Ctrl+Mayús+W                              |   |                                              | Filters             | •   |            |   |
| Save Ctrl+S                                         |   |                                              | Graphics            | •   |            |   |
| Save As                                             |   |                                              | Input-Output        | ,   |            |   |
| Revert Ctrl+Mayús+R                                 |   |                                              | Scripte             |     |            |   |
| Page Setur                                          |   |                                              | Otasla              |     |            |   |
| Print Child                                         |   |                                              | Stacks              | '   |            |   |
|                                                     |   |                                              | Tools               | •   |            | _ |
| Quit                                                |   |                                              | pointpicker         | •   | PointPicke | r |

Figura 4. Abrir la aplicación y escoger imagen.

Antes de añadir los puntos (cruces), se recomienda examinar la copia original en papel del mapa dibujado a mano junto con la hoja de datos correspondiente para asegurarse de que todos los tallos están realmente ubicados en el cuadrante, y que todos los números de etiqueta concuerden.

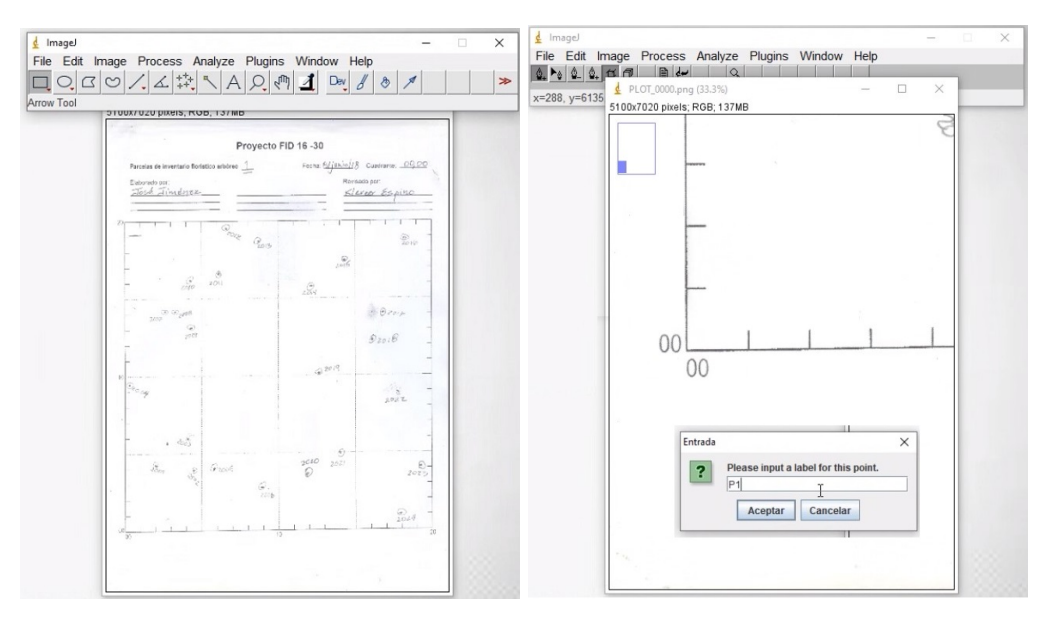

Figura 5. Abrir la aplicación y escoger imagen.

Al añadir cruces, las cuatro esquinas del croquis del cuadrante deben hacerse primero en el siguiente orden y etiquetarse como sigue:

- 1. p1 = inferior izquierda
- 2.  $p\mathcal{Z}$  = superior izquierda
- 3.  $p\beta$  = superior derecha
- 4.  $p_4 = inferior derecha$

Se sugiere que se añadan cruces utilizando el número de etiqueta o placa de cuatro o seis dígitos (por ejemplo, 1001) a todos los tallos etiquetados en orden secuencial y que las etiquetas fuera de secuencia se hagan al final. Otro enfoque a considerar sería terminar un subcuadrante a la vez, asegurándose de digitalizar todos los tallos de ese subcuadrante. Compruebe la lista de resultados una vez que se hayan añadido todas las cruces a la imagen del mapa.

La función *Lupa* puede utilizarse para acercarse a las zonas del mapa en las que los puntos de los tallos o los números de etiqueta parecen pequeños en la ampliación original, o en las que muchos puntos están agrupados. Los valores cruzados añadidos pueden editarse mediante la función *Editar etiquetas* (el cuarto ícono de izquierda a derecha, con una punta de plumilla y un signo más), y las cruces pueden eliminarse con el botón *Eliminar cruces* (el tercer ícono de izquierda a derecha, con una punta de recha, con una punta de plumilla y un signo más).

Una vez que se hayan añadido todas las cruces, compruebe la imagen del croquis para asegurarse de que cada tallo dibujado tiene la marca de cruz añadida. Si alguna de las cruces añadidas aparece descentrada con respecto al punto dibujado, las cruces pueden ajustarse utilizando el botón *Mover cruces* (el segundo ícono de izquierda a derecha, con una punta de plumilla y una flecha apuntando hacia arriba).

A continuación, se debe revisar la lista de resultados para asegurarse de que las cuatro esquinas, que todos los tallos marcados tienen cruces asociadas a cada uno y que todas las cruces añadidas están etiquetadas correctamente. Se accede a la lista de resultados haciendo clic en *Exportar/Importar lista de puntos* y luego en la opción *Mostrar*.

Cuando se haya verificado que todo este correcto para el croquis de cuadrantes ahora con los datos digitalizados, es necesario guardarlo en un directorio adecuado como un archivo con extensión txt o c<br/>sv que contenga la lista de puntos y las coordenadas x/y correspondientes, por ejemplo:

#### "C:\Rwork\croquis"

Se sugiere usar un nombre adecuado para los archivos, los cuales deben identificarse con un prefijo preferiblemente corto, por ejemplo:

#### "quadrat\_0001.txt"

El archivo de extensión txt o csv puede guardarse haciendo clic en el botón *Exportar/Importar lista de puntos* y luego en la opción *Guardar como*.

Una vez finalizada la digitalización del cuadrante, se debe cerrar la imagen para abrir la siguiente imagen de otro cuadrante. Puede hacerlo, dando clic en *Exit PointPicker*, luego haga clic en la opción *Done* para salir de la función *PointPicker* que eliminará todas las cruces añadidas de la imagen del croquis y volverá a la configuración original de ImageJ. A continuación, cierre la imagen del cuadrante y ahora, puede abrirse la siguiente imagen. Otra opción sería simplemente cerrar la aplicación ImageJ por completo y luego volverla abrir para restablecerla completamente para la siguiente imagen de croquis.

## Nombre para los archivos y carpetas

Los archivos ImageJ de entrada deben nombrarse de una manera muy específica. Todos los archivos deben estar almacenados en una carpeta y a esta carpeta general se le puede dar cualquier nombre. Debe proporcionarse la ruta completa de esta carpeta como un parámetro en la función. Todos los archivos de mapas pueden guardarse en la misma carpeta, dividirse en subcarpetas de columna o incluso en subcarpetas de cuadrantes. En el sistema *Windows*, la ruta completa sería algo como, por ejemplo:

#### "C:/Rpractice/mapas"

En los siguientes ejemplos, se asignó esta carpeta a una variable llamada mapfolder. Debe asignar la ruta apropiada a la carpeta para su computadora. Le sugerimos que guarde los archivos utilizando la estructura de carpetas que se detalla a continuación, lo que facilita la búsqueda de un cuadrante en particular. No es absolutamente necesario usar esta estructura, pero sí debe usar la siguiente convención de nomenclatura de archivos:

- 1. Tiene que usar el mismo prefijo para todos los archivos de cuadrantes resultantes.
- 2. Todos deben usar el mismo delimitador (comas o delimitado por tabulaciones).
- 3. Los nombres de los cuadrantes deben tener 4 dígitos (es decir, rellenar con ceros para columnas o filas de un solo dígito).

Dentro de la carpeta mapas, le sugerimos que cree una subcarpeta por cuadrante y que a cada una se le llame cuadrante\_####, por ejemplo cuadrante\_0001, cuadrante\_0002, etc.

Dentro de la subcarpeta cuadrante, debe haber un archivo ImageJ llamado mapa\_####.txt, por ejemplo, mapa\_0001.txt, que corresponde al mapa del cuadrante. El número (generalmente 4 dígitos) es el número de cuadrante, que coincide con el número de la carpeta del cuadrante en la que se encuentra.

## Ejecutando R

Descargue y obtenga el paquete CTFS R. El programa de conversión se llama fullplot.imageJ. Como prueba, ejecútelo primero con una sola carpeta configurando la ruta a esa carpeta.

Los otros argumentos son:

- 1. **Colrange** especifica el rango de las columnas y el rango de filas, según los dos primeros dígitos y los dos últimos dígitos respectivamente, de nuestra convención de denominación de cuadrantes.
- 2. Gridsize es el tamaño de cada mapa individual.

- Cuando include.subdir = F, solo busca archivos de mapas en la carpeta especificada en el parámetro de ruta. Si include.subdir = T, también buscará todas las subcarpetas en la carpeta especificada en el parámetro de ruta.
- 4. Cuatro argumentos nombran las esquinas del mapa; deben coincidir con las etiquetas en la salida de ImageJ para las cuatro esquinas de cada mapa. Deben ser idénticos para cada mapa, de lo contrario el programa no puede funcionar.
- 5. Las etiquetas de las esquinas son insensibles a las mayúsculas, por lo que las etiquetas p1 y P1 se considerarán idénticas.
- 6. El prefijo usado para nombrar los archivos del mapa debe ser consistente. Puede ser por ejemplo: mapa\_ o simplemente q\_.
- 7. Los sufijos del subcuadro deben ser consistentes y nombrados en el sentido de las agujas del reloj desde el subcuadro inferior izquierdo (No usamos esta opción en el ejemplo).
- 8. La configuración de outfile = NULL significa que los datos NO se escribirán en un archivo, solo se devolverán como el objeto R llamado coords.col##.

En el ejemplo a continuación, se establece una carpeta de asignación de variables al nombre del directorio donde se encuentra una de las carpetas de columnas. Tendrá que establecer esto en la carpeta de su computadora.

## **Comentarios adicionales**

```
# Instrucciones para registrar las coordenadas locales
# Después de obtener los archivos .txt de ImageJ
# Debo revisar que delimita (comas o tabs) las columnas en el .txt,
# Primero se debe cargar el paquete de la CTFS.
# Hay varias formas de cargarlo.
# Se utiliza la función attach() indicando
# la ubicación del fichero.
# attach("C:/R/MANGLAR/CTFSRPackage.rdata")
# o También puedes dirigir la ubicación
# de la carpeta de trabajo
# y luego cargas el paquete con el comando
# attach("CTFSRPackage.rdata").
```

## Ejemplo de códigos

```
setwd("C:/Rpractice/mapas")
getwd()
attach("CTFSRPackage.rdata")
ls(2)
search()
fullplot.imageJ
```

Más comentarios

```
# Para convertir los archivos txt
# imageJ txt de pixeles a coordenadas x,y
# en R hay que hacer lo siguiente:
# Cargar el paquete CTFSRPackage.rdata
# Correr el comando fullplot.imageJ()
# Escoger los parámetros correctos
# para fullplot.imageJ()
# de acuerdo a la ruta especificada (path="C:/R... "),
# el tamaño de los cuadrantes
```

```
# y cómo llamaron los archivos
# text de ImageJ.
# Por ejemplo:
# Primero creo un objeto que indique
# la ruta en donde están los archivos
# "C:/Rpractice/mapas"
# creo un objeto para la salida de
# resultados (es un dataframe)
# Para obtener las coordenadas de los áboles
# de las parcelas de 20 m por 20 m.
Continuamos,
coord_plot1=fullplot.imageJ(
  path=mapas,
  outfile = NULL,
  include.subdir = F,
  delim = "\t",
  corners=c("p1","p2","p3","p4"),
  colrange=c(00,05),
  rowrange=c(00,05),
  prefix='cuadrante_',
  suffix="",
```

luego de correr los códigos, debes obtener Finished calculating coordinates for quadrat... etc.

#### Revisar los resultados

```
coord_plot1
head(coord_plot1)
dim(coord_plot1)
range(coord_plot1$lx)
range(coord_plot1$ly)
```

gridsize=c(20,20)

Si todo está bien, generamos los resultados en un archivo con extensión .txt. Especificamos el nombre de este archivo en el argumento outfile.

```
coord_plot1=fullplot.imageJ(
   path=mapas,
   outfile='Converted.txt',
   include.subdir = F,
   delim = "\t",
   corners=c("p1","p2","p3","p4"),
   colrange=c(00,05),
   rowrange=c(00,05),
   prefix='cuadrante_',
   suffix="",
   gridsize=c(20,20)
   )
```

Esto pondrá todas las coordenadas convertidas con sus números de placa y los nombres de los cuadrantes correspondientes en un archivo llamado Converted.txt. El archivo será salvado en la ruta especificada con la extensión .txt, con el prefijo cuadrante\_.

## Ejemplo práctico 1

Este ejemplo es para un solo cuadrante de  $20 \text{ m} \times 20 \text{ m}$ . Los píxeles fueron digitalizados y están en el archivo PLOT\_000.txt. Debe ajustar la ruta a la carpeta de trabajo propia.

```
ruta <- "E:/Rpractice/extra1"
setwd(ruta)
getwd()</pre>
```

## [1] "E:/Rpractice/extra1"

Cargamos el paquete de la CTFS.

```
# Cargar el paquete de la CTFS
attach("CTFSRPackage.rdata")
```

Observe como ajustamos los argumentos. Algunos valores predeterminados no los ajustamos, por ejemplo: delim = ",".

```
# Utilizar la función fullplot.imageJ
fullplot.imageJ(path = ruta, outfile = NULL,
    gridsize = c(20,20), prefix = "PLOT_", include.subdir = F,
    corners = c("P1", "P2", "P3", "P4"))
```

## Finished calculating coordinates for quadrat 0000

| ## |    | tag  | lx         | ly         | quadrat |
|----|----|------|------------|------------|---------|
| ## | 5  | 2001 | 2.0330251  | 4.2372156  | 0000    |
| ## | 6  | 2002 | 4.5074795  | 3.9551340  | 0000    |
| ## | 7  | 2003 | 4.0922754  | 5.9677490  | 0000    |
| ## | 8  | 2004 | 0.2942232  | 9.4559414  | 0000    |
| ## | 9  | 2005 | 5.8151294  | 4.0193895  | 0000    |
| ## | 10 | 2006 | 8.9428388  | 2.7752870  | 0000    |
| ## | 11 | 2007 | 2.6405903  | 14.1810578 | 0000    |
| ## | 12 | 2008 | 3.2969640  | 14.1474910 | 0000    |
| ## | 13 | 2009 | 4.3448497  | 13.0929131 | 0000    |
| ## | 14 | 2010 | 4.2994124  | 16.1690212 | 0000    |
| ## | 15 | 2011 | 6.1388782  | 16.6312861 | 0000    |
| ## | 16 | 2012 | 6.6187073  | 19.4948262 | 0000    |
| ## | 17 | 2013 | 8.7180788  | 18.6907673 | 0000    |
| ## | 18 | 2019 | 12.6505536 | 10.1571976 | 0000    |
| ## | 19 | 2014 | 12.1419329 | 15.8044366 | 0000    |
| ## | 20 | 2015 | 14.3528335 | 17.4174418 | 0000    |
| ## | 21 | 2016 | 18.2799185 | 18.8751165 | 0000    |
| ## | 22 | 2017 | 16.8633363 | 14.0788008 | 0000    |
| ## | 23 | 2018 | 16.1224461 | 12.3097149 | 0000    |
| ## | 24 | 2020 | 11.8966334 | 3.5903748  | 0000    |
| ## | 25 | 2021 | 14.0346006 | 4.9187991  | 0000    |
| ## | 26 | 2022 | 17.7911669 | 8.8420506  | 0000    |
| ## | 27 | 2023 | 19.2796093 | 4.0789654  | 0000    |
| ## | 28 | 2024 | 18.0098646 | 0.9932375  | 0000    |

Como vemos que todo resultó bien, esta vez corremos los mismos pero ajustando el argumento outfile para que nos genere un archivo .txt de salida. Lo llamamos Converted.txt.

```
fullplot.imageJ(path = ruta, outfile = "Converted.txt",
    gridsize = c(20,20), prefix = "PLOT_", include.subdir = F,
    corners = c("P1", "P2", "P3", "P4"))
```

## Finished calculating coordinates for quadrat 0000

| ## |    | tag  | lx         | ly         | quadrat |
|----|----|------|------------|------------|---------|
| ## | 5  | 2001 | 2.0330251  | 4.2372156  | 0000    |
| ## | 6  | 2002 | 4.5074795  | 3.9551340  | 0000    |
| ## | 7  | 2003 | 4.0922754  | 5.9677490  | 0000    |
| ## | 8  | 2004 | 0.2942232  | 9.4559414  | 0000    |
| ## | 9  | 2005 | 5.8151294  | 4.0193895  | 0000    |
| ## | 10 | 2006 | 8.9428388  | 2.7752870  | 0000    |
| ## | 11 | 2007 | 2.6405903  | 14.1810578 | 0000    |
| ## | 12 | 2008 | 3.2969640  | 14.1474910 | 0000    |
| ## | 13 | 2009 | 4.3448497  | 13.0929131 | 0000    |
| ## | 14 | 2010 | 4.2994124  | 16.1690212 | 0000    |
| ## | 15 | 2011 | 6.1388782  | 16.6312861 | 0000    |
| ## | 16 | 2012 | 6.6187073  | 19.4948262 | 0000    |
| ## | 17 | 2013 | 8.7180788  | 18.6907673 | 0000    |
| ## | 18 | 2019 | 12.6505536 | 10.1571976 | 0000    |
| ## | 19 | 2014 | 12.1419329 | 15.8044366 | 0000    |
| ## | 20 | 2015 | 14.3528335 | 17.4174418 | 0000    |
| ## | 21 | 2016 | 18.2799185 | 18.8751165 | 0000    |
| ## | 22 | 2017 | 16.8633363 | 14.0788008 | 0000    |
| ## | 23 | 2018 | 16.1224461 | 12.3097149 | 0000    |
| ## | 24 | 2020 | 11.8966334 | 3.5903748  | 0000    |
| ## | 25 | 2021 | 14.0346006 | 4.9187991  | 0000    |
| ## | 26 | 2022 | 17.7911669 | 8.8420506  | 0000    |
| ## | 27 | 2023 | 19.2796093 | 4.0789654  | 0000    |
| ## | 28 | 2024 | 18,0098646 | 0.9932375  | 0000    |

Ahora, llamamos los datos del archivo Converted.txt y creamos un objeto dataframe que llamamos cnvrtd.

cnvrtd <- read.table(file = "Converted.txt", header = TRUE, sep = "\t", dec = ".")

Las variables de este dataframe son: tag, lx, ly y quadrat.

El archivo mangrove.csv tiene los otros datos del inventario para la parcela. llamamos los datos del archivo mangrove.csv y creamos un objeto dataframe que llamamos manglar.

manglar <- read.csv(file = "mangrove.csv")</pre>

Las variables de este dataframe son: plot, tag, stem, latin y dbh.

Fusionamos ambos dataframes usando la variable tag y creamos el objeto dfplot.

Luego, limpiamos el dataframe eliminando una de las columnas repetidas (plot y quadrat, eliminamos plot que esta en la posición 2 entre las columnas). Salvamos la base de datos como un archivo .rdata.

```
dfplot <- dfplot[ ,-2]
save(dfplot, file = "Manglar.rdata")</pre>
```

```
list.files(pattern = "rdata")
```

## [1] "CTFSRPackage.rdata" "Manglar.rdata" "Manglar2.rdata"

También, podemos guardarlo como un archivo .txt.

```
sink("manglar2.txt")
dfplot
```

| ## |    | tag  | stem | latin  | dbh | lx         | ly         | quadrat |
|----|----|------|------|--------|-----|------------|------------|---------|
| ## | 1  | 2001 | 1    | avicbi | 113 | 2.0330251  | 4.2372156  | 0       |
| ## | 2  | 2002 | 1    | avicbi | 226 | 4.5074795  | 3.9551340  | 0       |
| ## | 3  | 2003 | 1    | avicbi | 359 | 4.0922754  | 5.9677490  | 0       |
| ## | 4  | 2004 | 1    | avicbi | 116 | 0.2942232  | 9.4559414  | 0       |
| ## | 5  | 2005 | 1    | avicge | 266 | 5.8151294  | 4.0193895  | 0       |
| ## | 6  | 2006 | 1    | avicbi | 105 | 8.9428388  | 2.7752870  | 0       |
| ## | 7  | 2007 | 1    | avicbi | 115 | 2.6405903  | 14.1810578 | 0       |
| ## | 8  | 2008 | 1    | avicge | 189 | 3.2969640  | 14.1474910 | 0       |
| ## | 9  | 2009 | 1    | avicge | 125 | 4.3448497  | 13.0929131 | 0       |
| ## | 10 | 2010 | 1    | avicge | 267 | 4.2994124  | 16.1690212 | 0       |
| ## | 11 | 2011 | 1    | avicbi | 153 | 6.1388782  | 16.6312861 | 0       |
| ## | 12 | 2012 | 1    | avicbi | 100 | 6.6187073  | 19.4948262 | 0       |
| ## | 13 | 2013 | 1    | avicbi | 107 | 8.7180788  | 18.6907673 | 0       |
| ## | 14 | 2014 | 1    | avicbi | 129 | 12.1419329 | 15.8044366 | 0       |
| ## | 15 | 2015 | 1    | avicge | 217 | 14.3528335 | 17.4174418 | 0       |
| ## | 16 | 2016 | 1    | avicbi | 116 | 18.2799185 | 18.8751165 | 0       |
| ## | 17 | 2017 | 1    | avicge | 163 | 16.8633363 | 14.0788008 | 0       |
| ## | 18 | 2018 | 1    | avicbi | 180 | 16.1224461 | 12.3097149 | 0       |
| ## | 19 | 2019 | 1    | avicbi | 221 | 12.6505536 | 10.1571976 | 0       |
| ## | 20 | 2020 | 1    | avicbi | 197 | 11.8966334 | 3.5903748  | 0       |
| ## | 21 | 2021 | 1    | avicbi | 258 | 14.0346006 | 4.9187991  | 0       |
| ## | 22 | 2022 | 1    | avicbi | 142 | 17.7911669 | 8.8420506  | 0       |
| ## | 23 | 2023 | 1    | avicbi | 246 | 19.2796093 | 4.0789654  | 0       |
| ## | 24 | 2024 | 1    | avicbi | 165 | 18.0098646 | 0.9932375  | 0       |
|    |    |      |      |        |     |            |            |         |

sink()

```
list.files(pattern = "txt")
```

## [1] "Converted.txt" "manglar2.txt" "PLOT\_0000.txt"

Por último, podemos iniciar una nueva sesión y llamar a nuestra base de datos. El objeto dfplot aparecerá en nuestro Global Environment.

# # dfplot load("Manglar.rdata")

Y podemos hacer los análisis que necesitemos, por ejemplo: hacer un gráfico con ggplot2 que muestre como se distribuyen los tallos en el hábitat, por especie y dap. El paquete ggplot2 (versión 3.3.6) es un sistema organizado de visualización de datos (Wickham, 2016).

#### library(ggplot2)

Este es el código para obtener la gráfica. En sentido general es una gráfica de dispersión de puntos, donde los ejes de "x" y "y" son las variables lx y ly, respectivamente. Las especies se distinguen por el color, usando la variable latin y el tamaño del punto es proporcional al diámetro del tallo a la altura del pecho, usando la variable dbh.

```
p1 <- ggplot(dfplot) +
    aes(x = lx, y = ly, colour = latin, size = dbh) +
    geom_point(shape = "circle plus") +
    scale_color_manual(values = c(avicbi = "#B20D0D", avicge = "#1A44E4")) +
    theme_linedraw()</pre>
```

```
ggExtra::ggMarginal(
    p = p1,
    type = 'boxplot',
    margins = 'x',
    size = 2.5,
    groupColour = TRUE,
    fill = 'transparent'
)
```

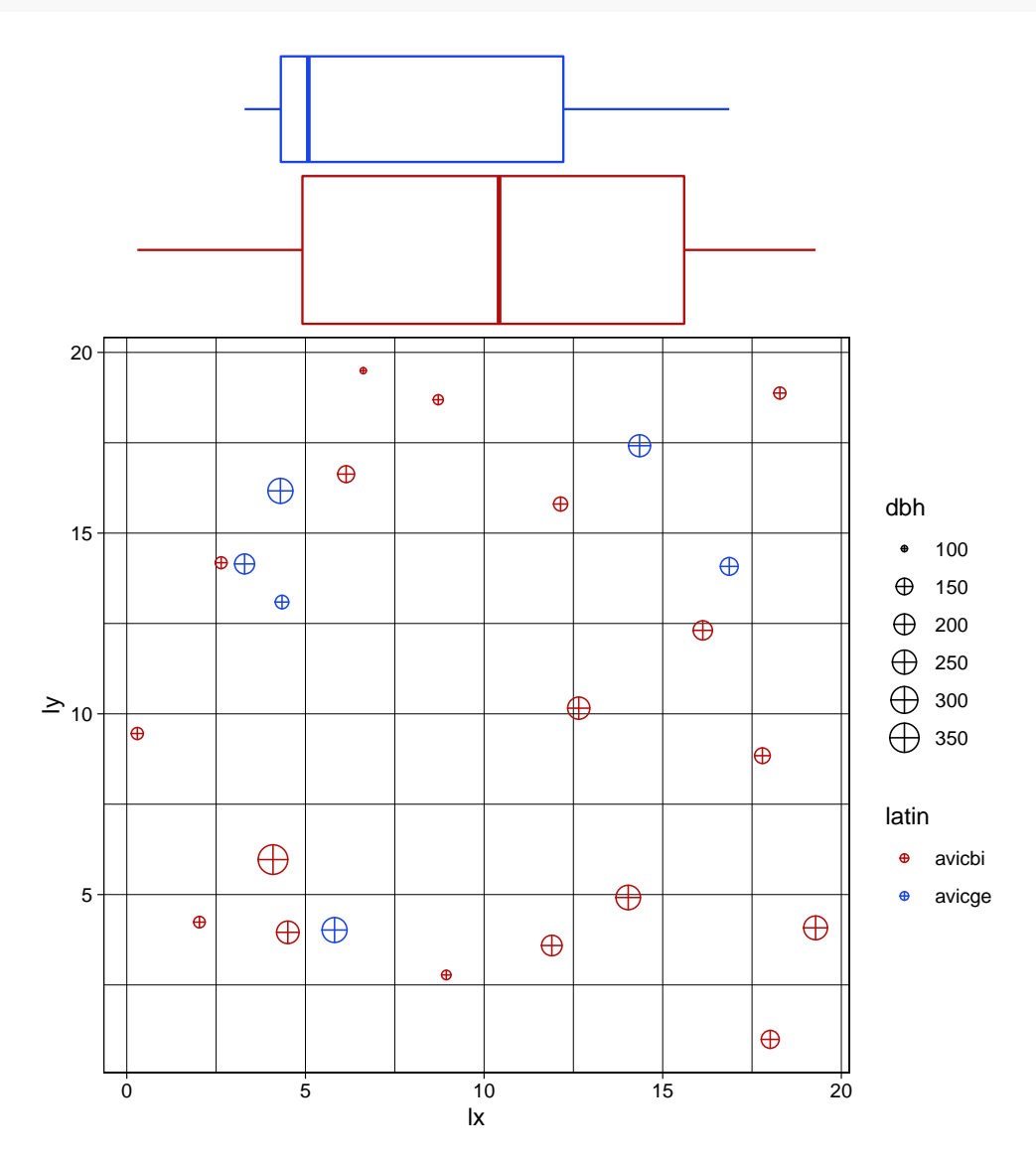

Figura 6. Ubicación de los árboles en el cuadrante.

## Ejemplo práctico 2

En este ejemplo usamos cuatro cuadrantes de una parcela de 40 m x 40 m. Cada una de las salidas txt digitalizadas en ImageJ se colocó en su propia subcarpeta con el mismo nombre, en una ruta específica. Las columnas en los archivos txt están separadas por tabulaciones. Observe los cambios en los argumentos de la función fullplot.imageJ.

```
fullplot.imageJ(
path = "E:/Rpractice/R",
 include.subdir = T,
 delim = "t",
 gridsize = c(20, 20),
prefix = "quadrat_",
 colrange = c(0,2),
 rowrange = c(0,2),
 corners = c("p1","p2","p3","p4"),
    )
## Finished calculating coordinates for quadrat
                                                   0000
## Finished calculating coordinates for quadrat
                                                   0001
## Finished calculating coordinates for quadrat
                                                   0100
## Finished calculating coordinates for quadrat
                                                   0101
##
        tag
                    lx
                                ly quadrat
## 5
       2001
             1.9890863
                        4.2445796
                                      0000
## 6
       2002
             4.4680440
                        3.9097015
                                      0000
##
  7
       2003
             4.0939179
                        5.9358051
                                      0000
## 8
       2005
             5.8068039
                        4.0211245
                                      0000
  9
##
       2006
                                      0000
            8.9253155
                        2.7632293
## 10
       2004
             0.2981796 9.4532640
                                      0000
       2007
                                      0000
## 11
             2.6361502 14.2061206
       2008
                                      0000
##
   12
             3.2662544 14.1333465
  13
       2009
                                      0000
##
             4.3266159 13.0905255
       2010
##
  14
             4.2575534 16.1553103
                                      0000
##
   15
       2011
             6.1240868 16.6161364
                                      0000
##
   16
       2012
             6.6330187 19.5452571
                                      0000
## 17
       2013 8.7186889 18.6480220
                                      0000
## 18
       2014 12.1538430 15.7496836
                                      0000
       2015 14.3318755 17.4312444
## 19
                                      0000
## 20
       2016 18.2434229 18.8510343
                                      0000
## 21
      2017 16.8048469 14.0565925
                                      0000
## 22
      2018 16.1322633 12.2828649
                                      0000
## 23
       2019 12.6753758 10.1666395
                                      0000
##
  24
       2022 17.7985821
                        8.8801150
                                      0000
## 25
       2020 11.8805619
                         3.6041574
                                      0000
## 26
       2021 14.0202939
                         4.9671202
                                      0000
## 27
       2023 19.2830734
                         4.0912429
                                      0000
##
  28
       2024 17.9578091
                                      0000
                        0.9895237
##
  51
       2025
             0.9533438
                        1.0463022
                                      0001
       2032
##
  61
             9.4165889
                         4.6285765
                                      0001
##
   71
       2031
             8.2924238
                        7.1432709
                                      0001
## 81
       2026
             1.5358735
                                      0001
                        8.6877315
## 91
       2030
             5.4155282
                         9.5291625
                                      0001
## 101 2027
             0.8377662 10.3219738
                                      0001
## 111 2028
             3.2990767 11.1410877
                                      0001
## 121 2029
             4.1662740 10.4610787
                                      0001
```

| ##       | 131       | 2038 | 8.4252429  | 12.2049865  | 0001 |
|----------|-----------|------|------------|-------------|------|
| ##       | 141       | 2037 | 8.1550482  | 14.4228149  | 0001 |
| ##       | 151       | 2033 | 1.5899736  | 16.0487548  | 0001 |
| ##       | 161       | 2034 | 4.0003326  | 19.8127674  | 0001 |
| ##       | 171       | 2035 | 5.3498530  | 19.8719328  | 0001 |
| ##       | 181       | 2036 | 8.6795695  | 18.5837145  | 0001 |
| ##       | 191       | 2039 | 12.3924735 | 19.2427733  | 0001 |
| ##       | 201       | 2040 | 13.4180048 | 18.2676946  | 0001 |
| ##       | 211       | 2041 | 10.9081185 | 17.1569559  | 0001 |
| ##       | 221       | 2042 | 15.4574984 | 16.4613211  | 0001 |
| ##       | 231       | 2043 | 15.3082556 | 14.0208865  | 0001 |
| ##       | 241       | 2044 | 15.2487765 | 12.4410185  | 0001 |
| ##       | 251       | 2045 | 12.6204311 | 10.2225746  | 0001 |
| ##       | 261       | 2046 | 18,9692959 | 8.6516304   | 0001 |
| ##       | 271       | 2047 | 13.4038975 | 7.7888635   | 0001 |
| ##       | 281       | 2048 | 16.9645184 | 4.8780717   | 0001 |
| ##       | 29        | 2090 | 11 5537378 | 1 6087305   | 0001 |
| ##       | 30        | 2000 | 15 9818668 | 0 9133563   | 0001 |
| ##       | 52        | 2040 | 1 6972053  | 1 6652438   | 0100 |
| ##       | 62        | 2000 | 4 8633207  | 3 1403327   | 0100 |
| ##       | 72        | 2001 | 5 8175768  | 3 9692980   | 0100 |
| ##       | 12<br>80  | 2002 | 2 2280371  | 8 4516467   | 0100 |
| ##<br>## | 02        | 2005 | 1 7050007  | 0.4510407   | 0100 |
| ##<br>## | 92<br>100 | 2004 | 0.0024026  | 9.1041901   | 0100 |
| ##<br>## | 1102      | 2055 | 0.0934930  | 10, 2000100 | 0100 |
| ##<br>## | 112       | 2056 | 8.6422032  | 12.3200189  | 0100 |
| ##<br>## | 122       | 2057 | 6.7248380  | 18.38/5912  | 0100 |
| ##       | 132       | 2058 | 12.8820427 | 19.7746887  | 0100 |
| ##       | 142       | 2059 | 14.8684638 | 19.8162629  | 0100 |
| ##       | 152       | 2060 | 17.4291208 | 17.3381047  | 0100 |
| ##       | 162       | 2061 | 15.0074099 | 12.7325507  | 0100 |
| ##       | 172       | 2062 | 19.8611770 | 12.0375320  | 0100 |
| ##       | 182       | 2063 | 10.4379438 | 9.6214068   | 0100 |
| ##       | 192       | 2064 | 13.2855459 | 8.2331402   | 0100 |
| ##       | 202       | 2065 | 13.4068938 | 5.1479913   | 0100 |
| ##       | 212       | 2066 | 14.7146862 | 4.7036147   | 0100 |
| ##       | 222       | 2067 | 13.4698317 | 1.5675839   | 0100 |
| ##       | 232       | 2068 | 11.3984285 | 1.7798363   | 0100 |
| ##       | 242       | 2069 | 18.8260089 | 1.6406401   | 0100 |
| ##       | 252       | 2070 | 17.6219280 | 1.9267082   | 0100 |
| ##       | 53        | 2071 | 0.9643473  | 4.6610452   | 0101 |
| ##       | 63        | 2072 | 1.0329735  | 6.1865944   | 0101 |
| ##       | 73        | 2073 | 9.0856152  | 3.5585103   | 0101 |
| ##       | 83        | 2074 | 7.9867432  | 7.6946132   | 0101 |
| ##       | 93        | 2075 | 2.4052798  | 10.4667976  | 0101 |
| ##       | 103       | 2076 | 5.3806261  | 12.2242198  | 0101 |
| ##       | 113       | 2077 | 7.6311138  | 11.3061476  | 0101 |
| ##       | 123       | 2078 | 9.0700845  | 16.8298514  | 0101 |
| ##       | 133       | 2079 | 4.5074471  | 15.3873139  | 0101 |
| ##       | 143       | 2080 | 2.3874884  | 17.4894270  | 0101 |
| ##       | 153       | 2081 | 13.3355059 | 18.7149226  | 0101 |
| ##       | 163       | 2082 | 17.3243334 | 19.3081218  | 0101 |
| ##       | 173       | 2083 | 11.9387672 | 15.9445064  | 0101 |
| ##       | 183       | 2084 | 12.3705848 | 9.6774419   | 0101 |
| ##       | 193       | 2085 | 14.7104914 | 8.5471816   | 0101 |
|          |           |      |            |             |      |

```
      ## 203 2086 10.5688650 5.8715599 0101

      ## 213 2087 19.2688800 8.4318897 0101

      ## 223 2088 15.5065614 3.1985878 0101

      ## 233 2089 18.1310077 2.8973211 0101
```

Como no se ajustó el argumento outfile se generó un archivo .txt de salida con el nombre plotLxLy, que es el valor predeterminado para este argumento dentro de la función. Lo mostramos a continuación:

list.files(path = "E:/Rpractice/R", pattern = "txt")

```
## [1] "plotLxLy.txt"
```

Cargamos los datos con las coordenadas locales. Creamos un objeto llamado cnvrtd2.

También, cargamos los datos con la información de las especies y los dap. Creamos un objeto llamado datos2.

```
datos2 <- read.csv(file = "E:/Rpractice/R/data_manglar1.csv",
    header = TRUE, sep = ";")
```

Como la parcela es de 40 m x 40 m se deben convertir las coordenadas locales a coordenadas generales. Creamos una función para esto y la llamamos **convertir**. Se puede editar para otros tamaños de parcelas.

```
convertir <- function(object = NULL, lx = NULL, ly = NULL, quadrat=NULL)
{
  if (!is.null(object)) {
   lx = object$lx
   ly = object$ly
    quadrat=object$quadrat
   }
  if (quadrat==0000) {gx=lx}
  if (quadrat==0000) {gy=ly}
  if (quadrat==0001) {gx=lx}
  if (quadrat==0001) {gy=ly+20}
  if (quadrat==0100) {gx=lx+20}
  if (quadrat==0100) {gy=ly}
  if (quadrat==0101) {gx=lx+20}
  if (quadrat==0101) {gy=ly+20}
  return(data.frame(gx,gy))
```

}

Con la siguiente línea de código aplicamos la función convertir para cada fila en el objeto cnvrtd2.

```
library (plyr)
df1 <- adply(split(cnvrtd2,cnvrtd2$tag),.margins = 1,.fun = convertir)</pre>
```

Revisamos.

head(df1)

 ##
 X1
 gx
 gy

 ##
 1
 2001
 1.9890863
 4.244580

 ##
 2
 2002
 4.4680440
 3.909701

 ##
 3
 2003
 4.0939179
 5.935805

 ##
 4
 2004
 0.2981796
 9.453264

 ##
 5
 2005
 5.8068039
 4.021124

 ##
 6
 2006
 8.9253155
 2.763229

Revisamos, más.

tail(df1)

 ##
 X1
 gx
 gy

 ##
 85
 2085
 34.71049
 28.54718

 ##
 86
 2086
 30.56886
 25.87156

 ##
 87
 2087
 39.26888
 28.43189

 ##
 88
 2088
 35.50656
 23.19859

 ##
 89
 2089
 38.13101
 22.89732

 ##
 90
 2090
 11.55374
 21.60873

Fusionamos las bases de datos.

dfplot2 <- merge(x = datos2, y = df1, by.x ="tag", by.y ="X1")

Revisamos.

head(dfplot2)

| ## |   | tag  | cuadrat | stem | latin  | dbh | gx        | gу       |
|----|---|------|---------|------|--------|-----|-----------|----------|
| ## | 1 | 2001 | 0       | 1    | avicbi | 113 | 1.9890863 | 4.244580 |
| ## | 2 | 2002 | 0       | 1    | avicbi | 226 | 4.4680440 | 3.909701 |
| ## | 3 | 2003 | 0       | 1    | avicbi | 359 | 4.0939179 | 5.935805 |
| ## | 4 | 2004 | 0       | 1    | avicbi | 116 | 0.2981796 | 9.453264 |
| ## | 5 | 2005 | 0       | 1    | avicge | 266 | 5.8068039 | 4.021124 |
| ## | 6 | 2006 | 0       | 1    | avicbi | 105 | 8.9253155 | 2.763229 |
|    |   |      |         |      |        |     |           |          |

Revisamos, más.

tail(dfplot2)

| ## |     | tag  | cuadrat | stem | latin  | dbh | gx       | gу       |
|----|-----|------|---------|------|--------|-----|----------|----------|
| ## | 100 | 2087 | 101     | 2    | avicbi | 112 | 39.26888 | 28.43189 |
| ## | 101 | 2087 | 101     | 3    | avicbi | 64  | 39.26888 | 28.43189 |
| ## | 102 | 2087 | 101     | 4    | avicbi | 41  | 39.26888 | 28.43189 |
| ## | 103 | 2088 | 101     | 1    | avicbi | 131 | 35.50656 | 23.19859 |
| ## | 104 | 2089 | 101     | 1    | avicbi | 105 | 38.13101 | 22.89732 |
| ## | 105 | 2090 | 1       | 1    | avicbi | 171 | 11.55374 | 21.60873 |

Salvamos nuestra base de datos para analizarlos cuando queramos.

save(dfplot2, file = "Manglar2.rdata")

list.files(pattern = "rdata")

## [1] "CTFSRPackage.rdata" "Manglar.rdata"

"Manglar2.rdata"

Por último, podemos iniciar una nueva sesión y llamar a nuestra base de datos. El objeto dfplot2 aparecerá en nuestro Global Environment.

load("Manglar2.rdata")

Hacemos un gráfico.

```
title <- "Parcela de muestreo"
lbls <- dfplot2$tag
p <- qplot(gx, gy,
data = dfplot2, colour = latin, size = dbh, xlim = c(0, 40),
ylim = c(0, 40)) +</pre>
```

```
geom_text(aes(label = lbls),
size = 2, hjust = -0.50, vjust = -0.50) +
geom_point(alpha = 0.05) +
scale_color_brewer(palette = "Set1")
bp <- p + theme_bw () + theme(legend.position="bottom")+ ggtitle(title)
bp + scale_y_continuous(breaks=seq(0, 40, 10)) + scale_x_continuous(breaks=seq(0, 40, 10))
## Scale for 'y' is already present. Adding another scale for 'y', which will
## replace the existing scale.
```

```
## Scale for 'x' is already present. Adding another scale for 'x', which will
## replace the existing scale.
```

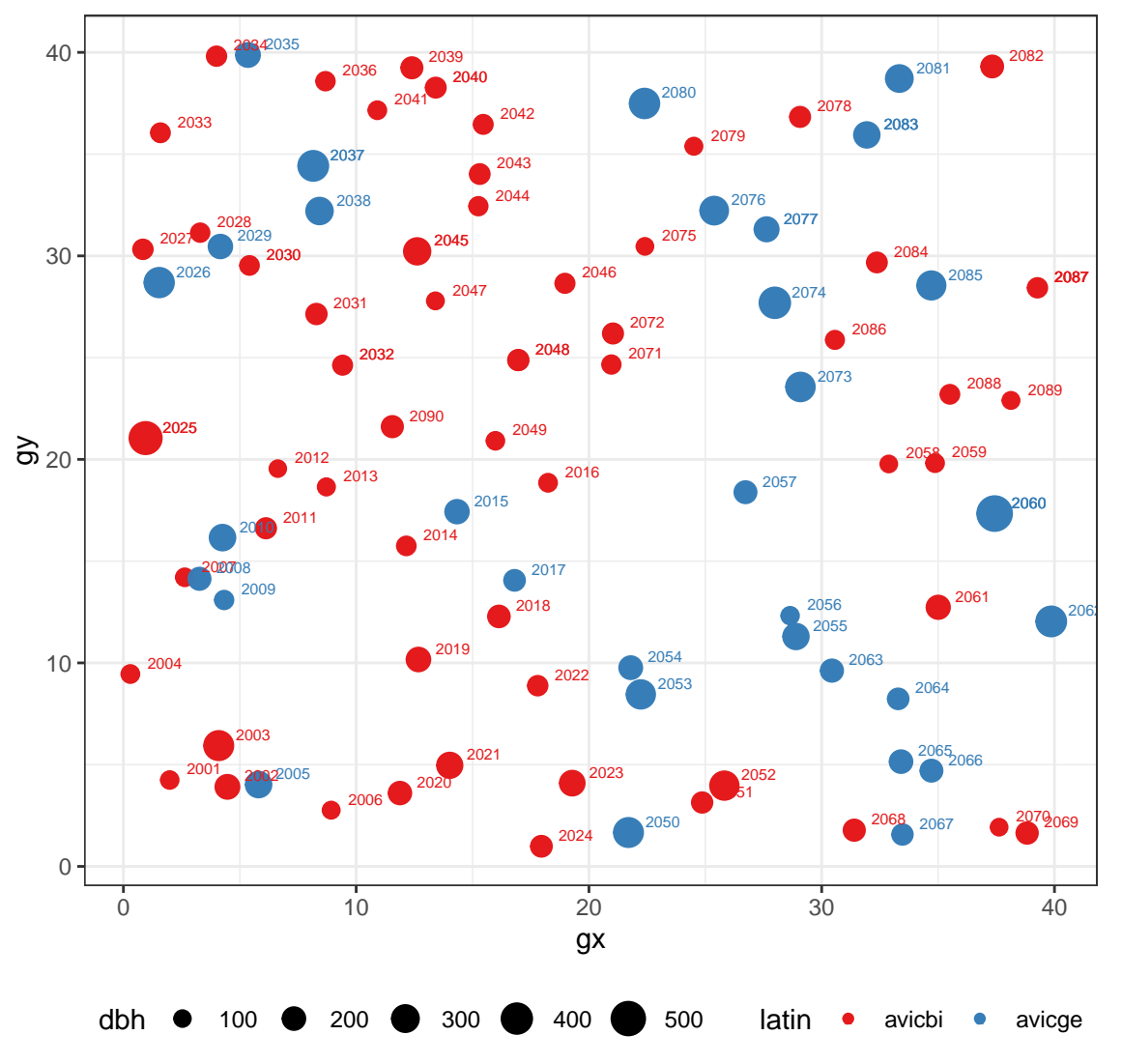

Parcela de muestreo

Figura 7. Ubicación de los árboles en la parcela.

## Información sobre la sesión

Este documento y los códigos fueron escritos usando R Markdown<sup>3</sup> (Allaire et al., 2021; Xie et al., 2018, 2020), LAT<sub>F</sub>X<sup>4</sup> (LaTeX Project Team, 2006),  $R^5$  (R Core Team, 2021) y RStudio<sup>6</sup> (RStudio Team, 2021).

```
sessioninfo::session_info(info = "platform")
## - Session info -----
##
   setting value
##
   version R version 4.2.0 (2022-04-22 ucrt)
          Windows 10 x64 (build 19042)
##
   os
##
   system
          x86_64, mingw32
          RTerm
##
   ui
##
   language (EN)
##
   collate English_United States.utf8
##
          English_United States.utf8
   ctype
          America/Bogota
##
   tz
##
   date
          2022-05-20
          2.17.1.1 @ C:/Program Files/RStudio/bin/quarto/bin/ (via rmarkdown)
##
   pandoc
##
  _____
##
```

 $<sup>{}^{3}</sup>$ R Markdown es un formato de sintaxis simple que permite una fácil creación de documentos, presentaciones dinámicas y informes de R.

 $<sup>^{4}</sup>$ LAT<sub>E</sub>X es un sistema de preparación de documentos utilizado para la comunicación y publicación de documentos científicos de alta calidad.

 $<sup>^5\</sup>mathrm{R}$  es un entorno y lenguaje de programación con un enfoque al análisis estadístico.

<sup>&</sup>lt;sup>6</sup>RStudio es un entorno de desarrollo integrado para el lenguaje de programación R.

## Referencias

- Alder, D. y Synnott, T. J. (1992). Permanent sample plot techniques for mixed tropical forest (p. 124). Oxford Forestry Institute, University of Oxford. Oxford, Inglaterra.
- Allaire, J., Xie, Y., McPherson, J., Luraschi, J., Ushey, K., Atkins, A., Wickham, H., Cheng, J., Chang, W. y Iannone, R. (2021). *Rmarkdown: Dynamic documents for r.* https://github.com/rstudio/rmarkdown
- Camacho Calvo, M. (2000). Parcelas permanentes de muestreo en bosque natural tropical: Guía para el establecimiento y medición (p. 52). Manual Técnico No. 52. Unidad de Manejo de Bosques Naturales, CATIE. Turrialba, Costa Rica.
- Condit, R. (2008). Methods for estimating aboveground biomass of forest and replacement vegetation in the tropics (pp. 1–73). Center for Tropical Forest Science. Research Manual.
- Condit, R. (2011). Converting ImageJ output to local plot coordinates using R. ForestGEO. http://ctfs.si.edu/ ctfsdev/CTFSRPackageNew/index.php/web/tutorials/imageJTutorial/index.html
- Dallmeier, F. (Ed.). (1992). Long-term monitoring of biological diversity in tropical forest areas (p. 72). Educational, Scientific and Cultural Organization. Paris, Francia.
- Klein, C. y Morales, D. (2002). Consideraciones metodológicas al establecer parcelas permanentes de observación en bosque natural o plantaciones forestales. *Revista Forestal Centroamericana*, 39-40.
- LaTeX Project Team. (2006). The LaTeX Project. http://www.latex-project.org
- R Core Team. (2021). R: A language and environment for statistical computing. R Foundation for Statistical Computing. https://www.R-project.org/
- RStudio Team. (2021). RStudio: Integrated development environment for R. RStudio, PBC. http://www.rstudio.com/
- Schneider, C. A., Rasband, W. S. y Eliceiri, K. W. (2012). NIH image to ImageJ: 25 years of image analysis. Nature Methods, 9(7), 671–675. https://doi.org/doi:10.1038/nmeth.2089
- Wickham, H. (2016). ggplot2: Elegant graphics for data analysis. Springer-Verlag New York. https://ggplot2. tidyverse.org
- Xie, Y., Allaire, J. J. y Grolemund, G. (2018). *R markdown: The definitive guide*. Chapman; Hall/CRC. https://bookdown.org/yihui/rmarkdown
- Xie, Y., Dervieux, C. y Riederer, E. (2020). *R Markdown cookbook*. Chapman; Hall/CRC. https://bookdown. org/yihui/rmarkdown-cookbook